Start at the library's homepage (<u>www.uhd.edu/library</u>) and select **databases** from the LibSearch box in the center of the screen.

|         | CH<br>G       | LibSearch                                                                 |                                |
|---------|---------------|---------------------------------------------------------------------------|--------------------------------|
| JOURNAL | 15            | Find Books, e-Books, journals & newspaper articles, video, audio and more | Need Help?<br>Ask a Librarian. |
| DATABAS | SES           | FullText (Online)                                                         | Click far Hola                 |
| COURSE  | RESERVES      | Scholarly (Peer Reviewed)     Advanced Search                             | Carrybrining                   |
| RESEARC | H GUIDES      | Search Tips                                                               |                                |
|         | Library Hours | Citing Sources Study Rooms                                                | Interlibrary Loan              |

## Click on the letter **F**

| LIBSEARCH<br>CATAIOG<br>JOURNAIS<br>DATABASES<br>COURSE RESERVES<br>RESEARCH GUIDES | Library Databases<br>Browse databases by name.<br>A B C D F G H I J L M N O<br>R S T U V W Y # All<br>Databases by Subject   Databases by Type<br>Featured Databases:<br>Academic Search Complete   Business Source Complete | P Need Help?<br>Ask a Librarian.<br>Chek for Help |
|-------------------------------------------------------------------------------------|----------------------------------------------------------------------------------------------------|---------------------------------------------------|
| Library Hours                                                                       | Citing Sources Study B                                                                                                    | cooms Interlibrary Loan                           |

Select Films on Demand

| Family Studies Abstracts 🔍 LS                            |  |
|----------------------------------------------------------|--|
| FDsys (Federal Digital System)                           |  |
| Federal Register                                         |  |
| Film & Television Literature Index with Full Text 🦳 🥾 LS |  |
| Films on Demand                                          |  |
| First Research                                           |  |
| Flickr Commons                                           |  |
| Foundation Directory Online                              |  |
| Fuente Academica Premier 🔍 🔍 LS                          |  |
| Funk & Maanalle Naw Encyclonadia                         |  |

If you are off campus, you will need to login with your UHD credentials. You should see a screen that looks like this.

| The publisher of this resource has granted UHD a license to provide off-campus access only to UHD students, faculty,and staff. Alumni and visitors may use this resource by visiting the library in person. This licensed resource is available for private, non-commercial use. Individuals may not systematically download, distribute,or retain substantial portions of the information provided; it is also forbidden to copy or tamper with the software used to provide this service. Violations may result in loss of access. Please enter your e-services Network ID and Password to begin a session. For recommended software and technical assistance, please start with our <u>How to Connect</u> guide. TITENTION FACULTY: Use your UHD Network Account and password to log in. This is the Account and password you use to log in to PCs on campus and your UHD e-mail.                                                                                                    | m to e-services                                                       |                                                                                                    |
|----------------------------------------------------------------------------------------------------|-----------------------------------------------------------------------|----------------------------------------------------------------------------------------------------|
| This licensed resource is available for private, non-commercial use. Individuals may not systematically download, distribute, or retain substantial portions of the information provided; it is also forbidden to copy or tamper with the software used to provide this service. Violations may result in loss of access.         Please enter your e-services Network ID and Password to begin a session. For recommended software and tachnical assistance, please start with our <u>How to Connect</u> guide.         ATTENTION FACULTY: Use your UHD Network Account and password to log in. This is the Account and password you use to log in to PCs on campus and your UHD e-mail.         Image: Start with Difference of the private state of the private state state of the private state state of the private state state of the private state state of the private state state state state state state state state state state state state state state state state state state state state state sta | The publisher of this students, faculty, and                          | s resource has granted UHD a license to provide off-campus access only to UHD<br>d staff. Alumni and visitors may use this resource by visiting the library in person.                                                                                               |
| Please enter your e-services Network ID and Password to begin a session. For recommended software and technical assistance, please start with our <u>How to Connect</u> guide.         ATTENTION FACULTY: Use your UHD Network Account and password to log in. This is the Account and Password you use to log in to PCs on campus and your UHD e-mail.         Image: Contract Student Network ID:         Image: Contract Student network ID:         Password:       (Foract student network ID:)         Image: Student Network ID:       Submit         Reset       Submit                                                                                                    | This licensed resour<br>download, distribute<br>or tamper with the se | rce is available for private, non-commercial use. Individuals may not systematically<br>e,or retain substantial portions of the information provided; it is also forbidden to copy<br>oftware used to provide this service. Violations may result in loss of access. |
| ATTENTION FACULTY: Use your UHD Network Account and password to log in. This is the Account and Password you use to log in to PCs on campus and your UHD e-mail.                                                                                                    | Please enter your e-s<br>technical assistance                         | services Network ID and Password to begin a session. For recommended software and<br>pplease start with our <u>How to Connect</u> guide.                                                                                                    |
| Login Required         Network ID:       (Foract student network ID?)         Password:       (Foract student password?)         Submit       Reset                                                                                                    | ATTENTION FACULT<br>Password you use to                               | Y: Use your UHD Network Account and password to log in. This is the Account and<br>o log in to PCs on campus and your UHD e-mail.                                                                                                    |
| Network ID: (Forgot student network ID?) Password: (Forgot student password?) Submit Reset                                                                                                    |                                                                       | Login Required                                                                                                    |
| Password: (Forgot student password?) Submit Reset                                                                                                    | Net                                                                   | twork ID: (Eorgot student network 1D?)                                                                                                    |
|                                                                                                    | P                                                                     | assword: ( <u>Forgot student password?</u> )                                                                                                    |
| services                                                                                                    |                                                                       | Submit Reset                                                                                                    |
| services                                                                                                    |                                                                       |                                                                                                    |
|                                                                                                    |                                                                       | services                                                                                                    |
| One Main Street • Houston, TX 77002 • 713-221-8000<br>Copyright ©2000 University of Houston-Downtown                                                                                                    |                                                                       | One Main Street • Houston, TX 77002 • 713-221-8000<br>Copyright @2000 University of Houston-Downtown                                                                                                    |
| secured by                                                                                                    |                                                                       | secured by                                                                                                    |

After logging in, you can search for a video by title at the top of the page.

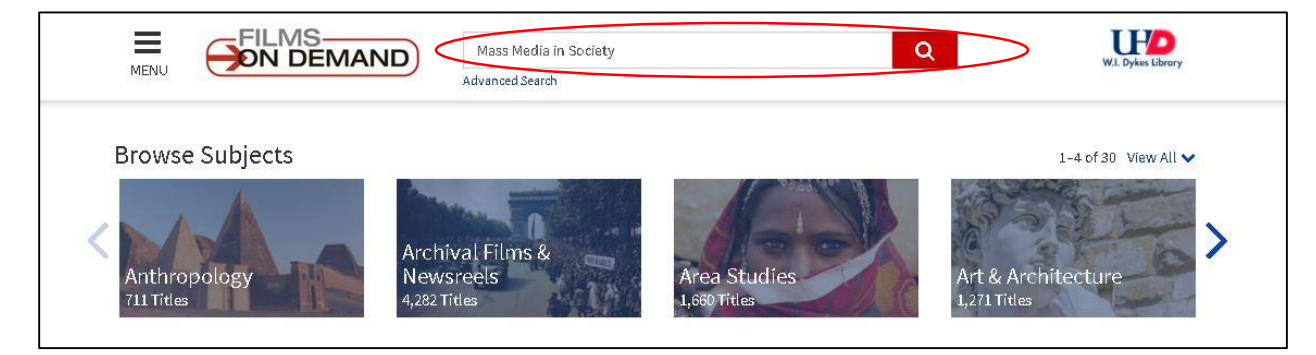

## Select the video from the search results.

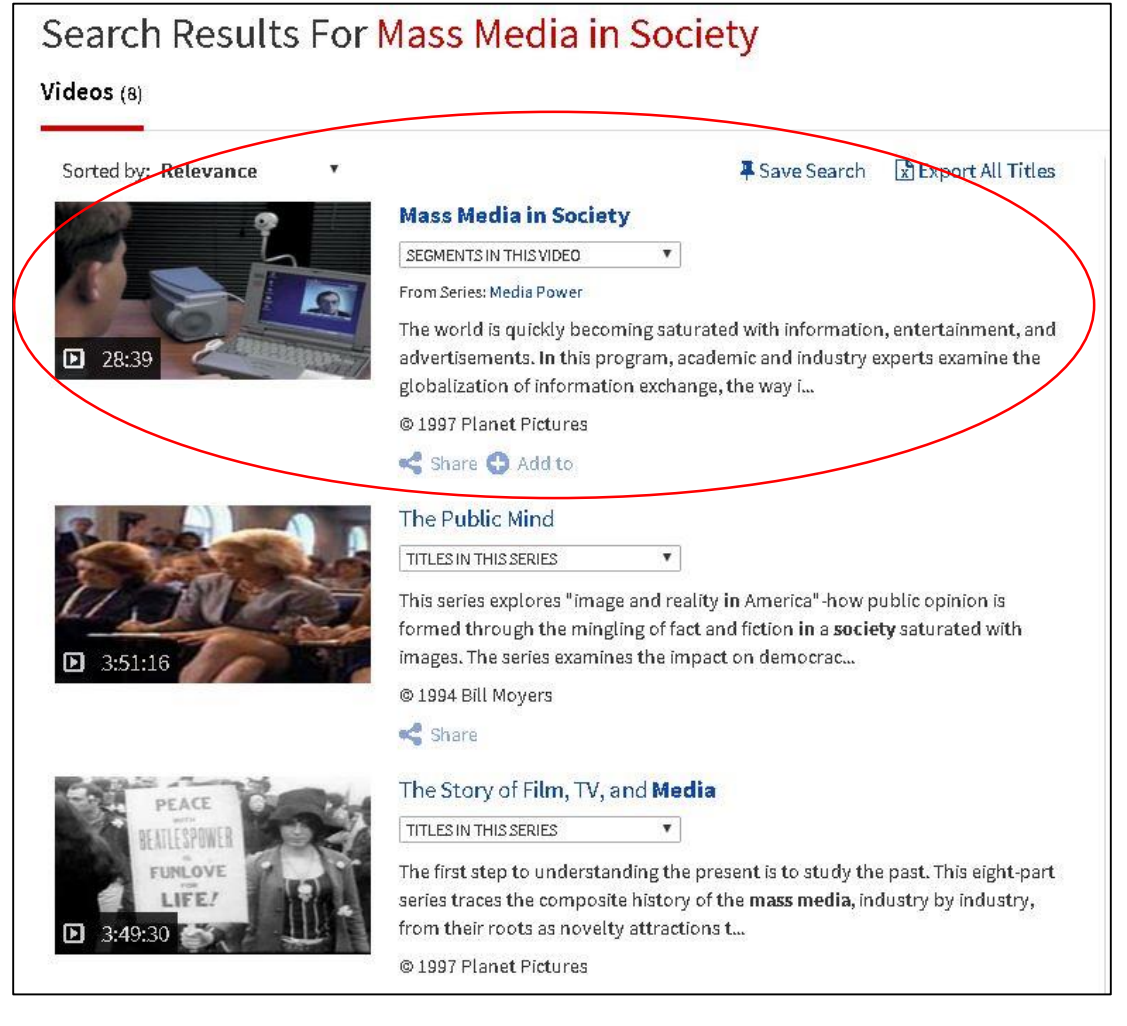